# Instructions to display your W-2 Statement on My Web Services – SSB

- 1. Go To the district website: <u>www.wvm.edu</u>
- 2. Choose the WVM Employee Portal option
- 3. Select My Web Services SSB

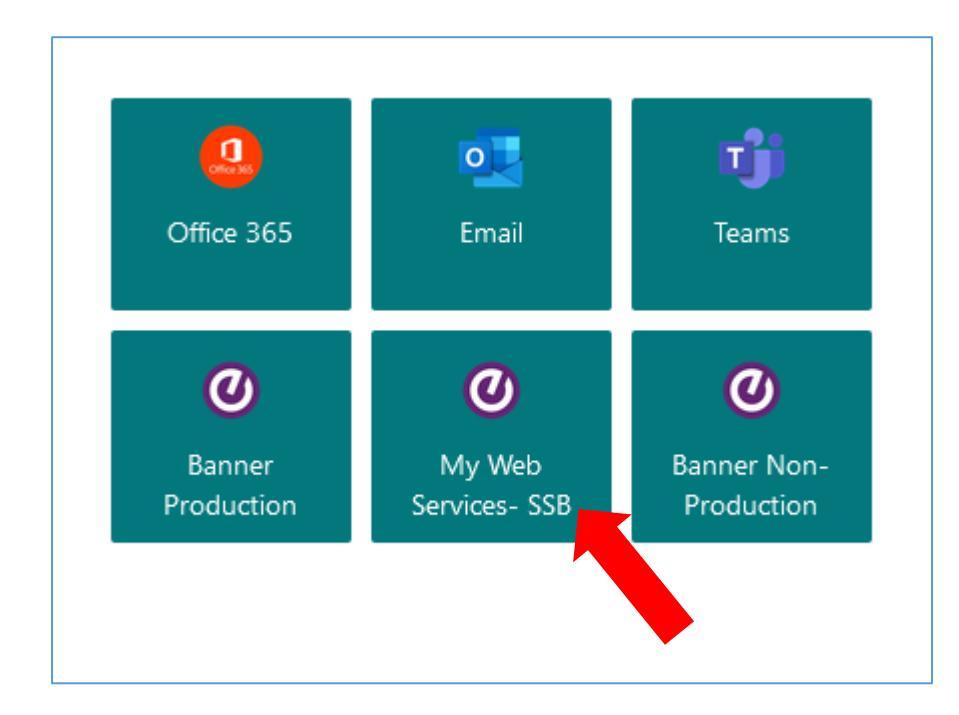

### 4. Select Employee

| Personal Information                                                                                                    | Student                                                                                | Financial Aid | Employee                                                                                                   |
|----------------------------------------------------------------------------------------------------|----------------------------------------------------------------------------------------|---------------|----------------------------------------------------------------------------------------------------|
| Update addresses,<br>contact information,<br>review name or social<br>security number change<br>information; Change your<br>PIN | Register for classes, View<br>your academic records,<br>Financial Aid and Pay<br>Fees. |               | Time sheets, Leave<br>Report for time off,<br>benefits, leave and job<br>data, paystubs, W2,W4<br>setting. |

#### 5. Choose Tax Forms

#### 6. Select W-2 Wage and Tax Statements

| sonal Information Stu                                                                        | ident Financial     | Aid Employee                                                                                                    |                                                                                                    |
|----------------------------------------------------------------------------------------------|---------------------|----------------------------------------------------------------------------------------------------|----------------------------------------------------------------------------------------------------|
| Time Sheet                                                                                   | Leave Report        | Benefits and Deductions<br>Retirement, health, flexible<br>spending, miscellaneous,<br>beneficiary, Benefit Statement. | <ul> <li>Pay Information<br/>Direct deposit allocation,<br/>earnings and deductions histo<br/>and pay stubs.</li> </ul> |
| Tax Forms<br>W4 Federal Tax Setting, W2<br>Form.                                             | ▲ Jobs Summary      | Leave Balances<br>Leave Balances will be updated<br>mid-month.                                                         | Faculty Load and<br>Compensation                                                                                        |
| <ul> <li>W4 Tax Exemptions or Allo</li> <li>W-2c Corrected Wage and<br/>Statement</li> </ul> | wances Electronic W | -2 Consent W-2 Wage                                                                                                    | and Tax Statement                                                                                                    |
| Links<br>Commonly used links for                                                             | •                   |                                                                                                    |                                                                                                    |

- 7. Use the drop menu to choose the Tax Year
- 8. Employer or Institution: West Valley-Mission CCD
- 9. Select Display

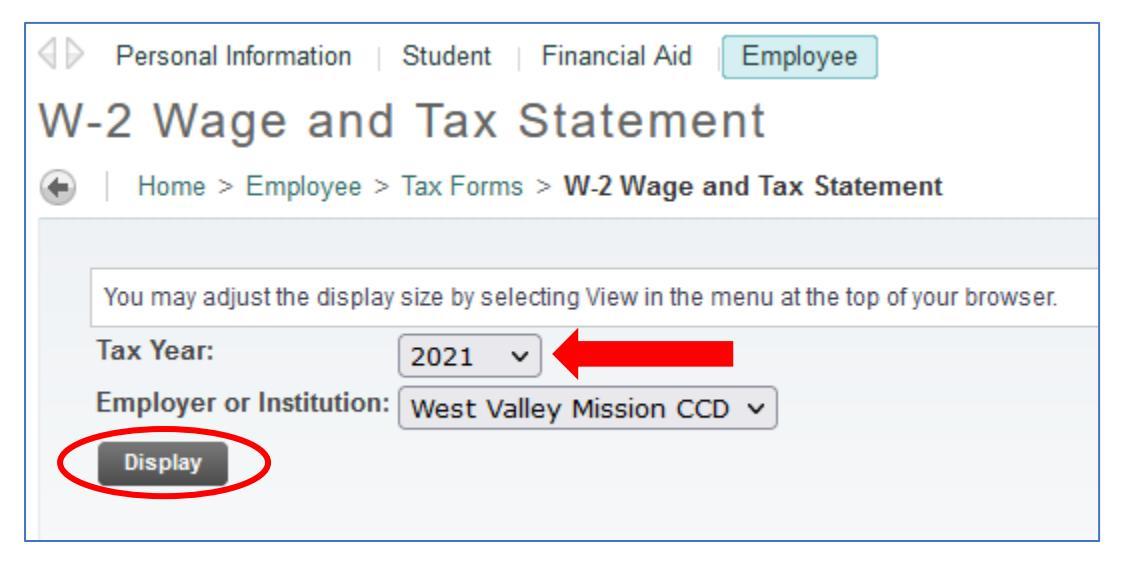

10. To Print - Go to the bottom of the page and select Printable W-2

## Congratulations, you are done!